The approval below done by the PAF Approver is replacing the paper PAF approval process. The PAF Approver in the center will receive an email in which they can directly approve the request. The PAF approver can do this via phone or computer as needed. through their emails.

## **INSTRUCTIONS**

- 1. PAF Approver will receive an email with a workflow link.
- 2. Click on Workflow Link as shown below:

| Actio<br>11/28 | on Required 130: NSU Careers Hire for Center 57 Er<br>8/2022                                                   | nrollment and Student Services-                              |
|----------------|----------------------------------------------------------------------------------------------------|--------------------------------------------------------------|
| w              | Workflow < noreply-workflow@nova.edu><br>To:                                                                   | ③                                                            |
|                | Dear PAF Approver,<br>bu have a new task that awaits your action<br>pprove/Deny this request:<br>Workflow Link | on. Please review the summary and click on the link below to |
|                | Employee Name                                                                                                  |                                                              |
|                | Employee NSU ID                                                                                                |                                                              |
| )              | Employee Title                                                                                                 | Admission Services Rep I - HPD                               |
|                | Center/Division Name                                                                                           | 57 Enrollment and Student Services                           |
|                | Department                                                                                                    | Enrollment and Student Services                              |
|                | Paid Hourly or Salaried                                                                                        | Hourly                                                       |
|                | Employee Class                                                                                                 | 40-Clerical/Teacher Aide (12 Mo)                             |
|                | Employee Benefit Category                                                                                      | Benefits Eligible (28+ Hrs/Wk)                               |
|                | Originator Email Address                                                                                       | hr4u@nova.edu                                                |
|                | HR Contact Email Address                                                                                       | hris@nova.edu                                                |
|                | Employee Email Address                                                                                         |                                                              |

**3.** The below log in screen will appear, click on LOG IN WITH SAML.

|   | @ ellucian       |  |
|---|------------------|--|
| [ | LOG IN WITH SAML |  |
|   |                  |  |

4. You will enter your AD credentials.

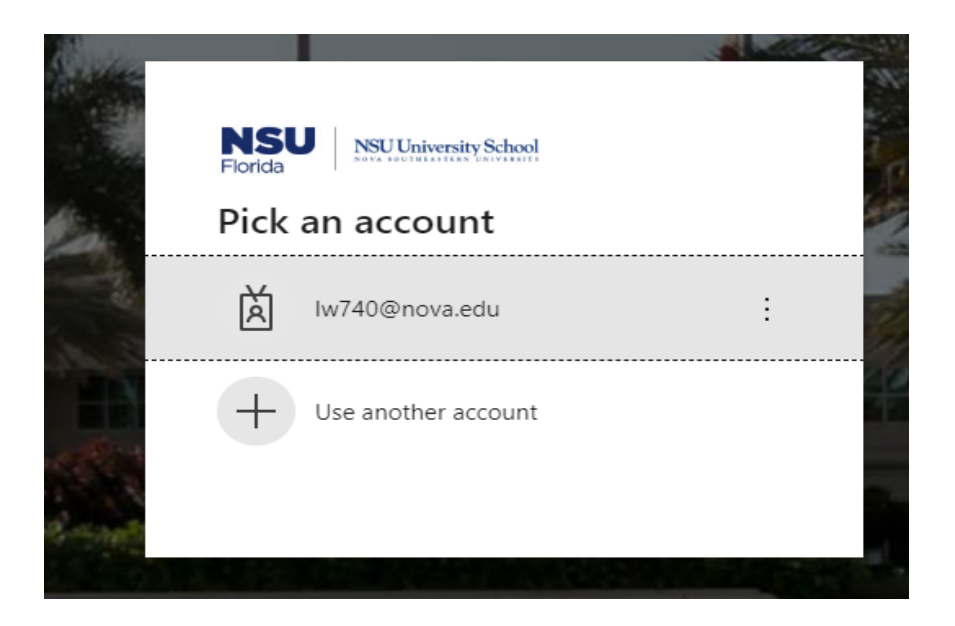

5. The form below will appear, review, and scroll down to approve and submit.

## NSU CAREERS ACTIONS WF QUICKGUIDE: PAF APPROVAL

| Supervisor Information    |            |         |               |               |      |   |  |  |
|---------------------------|------------|---------|---------------|---------------|------|---|--|--|
| Pay Information           |            |         |               |               |      |   |  |  |
| Hours Per Pay             |            |         | Rate          |               |      |   |  |  |
| 75                        |            |         | \$20.51       |               |      |   |  |  |
| Assigned Salary           |            |         | Annual Salary |               |      |   |  |  |
| \$1,538.46                |            |         | \$39,999.96   |               |      |   |  |  |
| Pays                      |            |         |               |               |      |   |  |  |
| 26                        |            |         |               |               | ပ္ရ  |   |  |  |
| New Effective Date        |            |         |               |               | crol |   |  |  |
| 05/13/2023                |            |         |               |               | D    |   |  |  |
| Labor Distributio         | n          |         |               | •             | Ň    |   |  |  |
| Org Code                  | \$ Account | Program | Activity      | ¢ Location    |      | 1 |  |  |
| 123930                    | 1012       | TE      | 72            |               |      |   |  |  |
| Comment for Originat      | tor:       |         |               |               |      |   |  |  |
|                           |            |         |               | $\overline{}$ | 11   |   |  |  |
| Comment for Payroll:      |            |         |               |               |      |   |  |  |
|                           |            |         |               |               |      |   |  |  |
| Comment from PAF A        | pprover-   |         |               |               |      |   |  |  |
|                           |            |         |               |               |      |   |  |  |
| PAF Approver Rep Initials |            |         |               |               |      |   |  |  |
| 2                         |            |         |               |               |      |   |  |  |
| Approve or Deny           |            |         |               |               |      |   |  |  |
| O Approve                 |            |         |               |               |      |   |  |  |
| 3 O Deny                  |            |         |               |               |      |   |  |  |
| SUBMIT                    |            |         |               |               |      |   |  |  |

6. You are now complete; the process below will follow:

## NSU CAREERS ACTIONS WF QUICKGUIDE: PAF APPROVAL

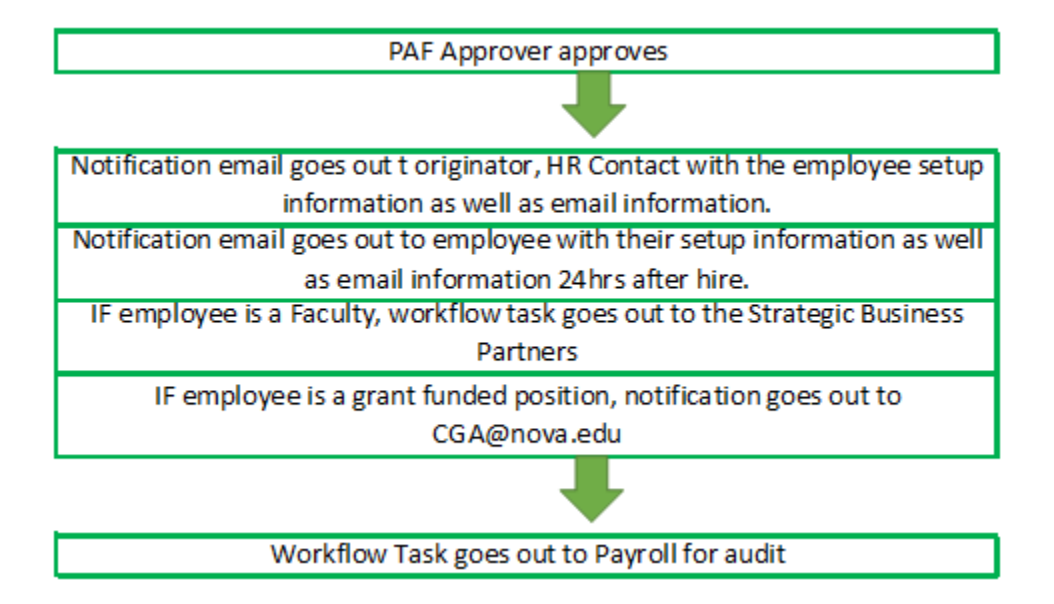